Step by Step: How to Register your child for Camp Good Days Summer Camp on CampDoc

### Step 1: Go to the link below:

https://app.campdoc.com/!/home/auth/login?r=gooddays

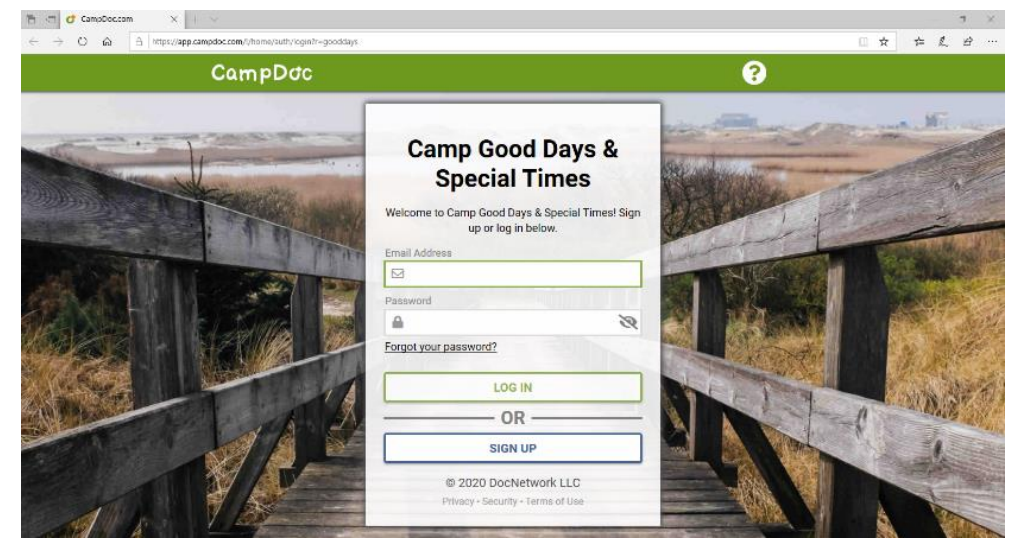

#### Step 2: Log in or Create an account

# Step 3: Click "Registration"

| 🖻 📲 💣 Emily Jeffries :: CampDo 🔅                                                               | ( + ~                                                                                                    | - 🛛 ×                |
|------------------------------------------------------------------------------------------------|----------------------------------------------------------------------------------------------------|----------------------|
| $\leftarrow$ $\rightarrow$ O @ https:                                                          | (app.campdoc.com/1/org/22063/patient/profiles/747047                                                                                                    | □☆ ☆ & ピ …           |
| CampDoc                                                                                        | Emily Jeffries<br>Camp Good Days & Special Times                                                                                                    | 😫 Emily Jeffries 😮 🕩 |
| ★ Emily Jeffries   Registration   Health Profile   Protection Plan                             | Emily Jeffries                                                                                                    |                      |
| Custom Labels + NEW PARTICIPANT                                                                | Registration<br>Review the current registration information for Emily, or register for additional groups.                                                                |                      |
|                                                                                                | Health Profile           The Health Profile for Emily is incomplete, and should be completed by January 16, 2020.                                                        |                      |
|                                                                                                | Custom Labels<br>Order labels for Emily's belongings, including labels for clothing, shoes, and containers. Food allergy labels and safety<br>wristbands also available. |                      |
| © 2020 DocNetwork LLC &<br>Privacy & Security &<br>https://app.caTerms.of Use & 22003 / patien |                                                                                                    |                      |

## Step 4: Click "Register for a New Session"

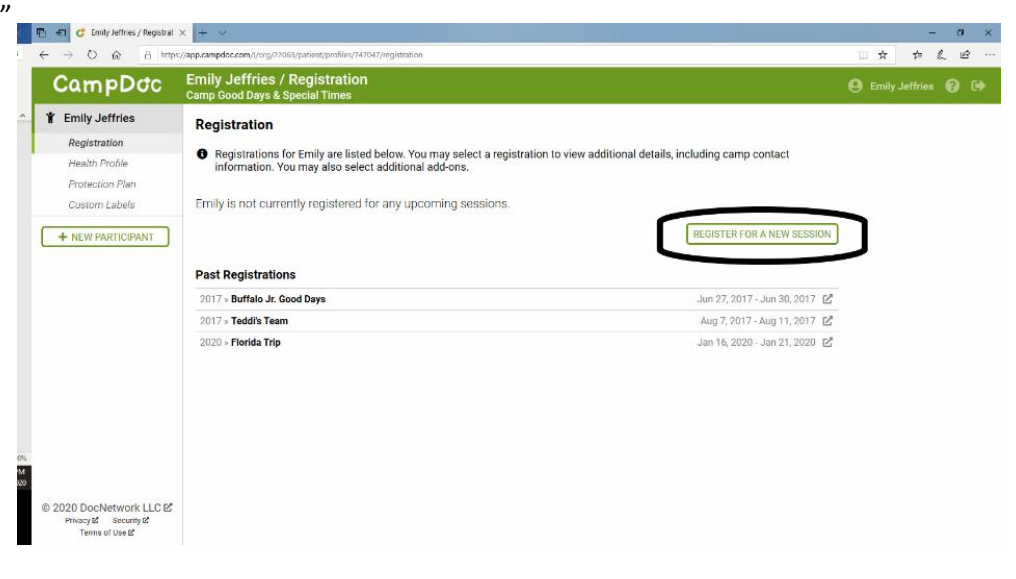

Step 5: Select the week you are looking to register for. \*Please note for USA I, USA II, DAWG, B&ST and TEDDI select the "2020 Camper Application".

| 🖻 🔁 💣 Emily Jeffries / Register                                                             | x + ~                                                                                     | – 🗗 🗙                |
|---------------------------------------------------------------------------------------------|-------------------------------------------------------------------------------------------|----------------------|
| ← → O Ŵ Å https://app.campdoc.com///org/22063/patient/profiles//47047/registration/register |                                                                                           | □☆ ☆ & @ …           |
| CampDoc                                                                                     | Emily Jeffries / Register<br>Camp Good Days & Special Times                               | 😫 Emily Jeffries 😮 🕩 |
| Y Emily Jeffries                                                                            | Select Sessions                                                                           | /                    |
| Registration                                                                                |                                                                                           |                      |
| Health Profile                                                                              | Q. Search all 12 available sessions                                                       |                      |
| Protection Plan<br>Custom Labels                                                            | Residental                                                                                |                      |
| + NEW PARTICIPANT                                                                           | 2020 > Volunteer Application     Jan 1, 2020 - Dec 31, 2021                               |                      |
|                                                                                             | Buffaio                                                                                   |                      |
|                                                                                             | 2020 » Buffalo Jr. Good Days Application (Camper) Jan 1, 2020 - Dec 31, 2021              |                      |
|                                                                                             | Buffalo D 2020 - Buffalo Jr. Good Days Application (Volunteer) Jan 1, 2020 - Dec 31, 2021 |                      |
| © 2020 DocNetwork LLC 🗗<br>Privacy 🖉 Security 🗗<br>Terms of Use 🖻                           | BACK                                                                                      |                      |

Step 6: Click "Register" in the lower, righthand corner.

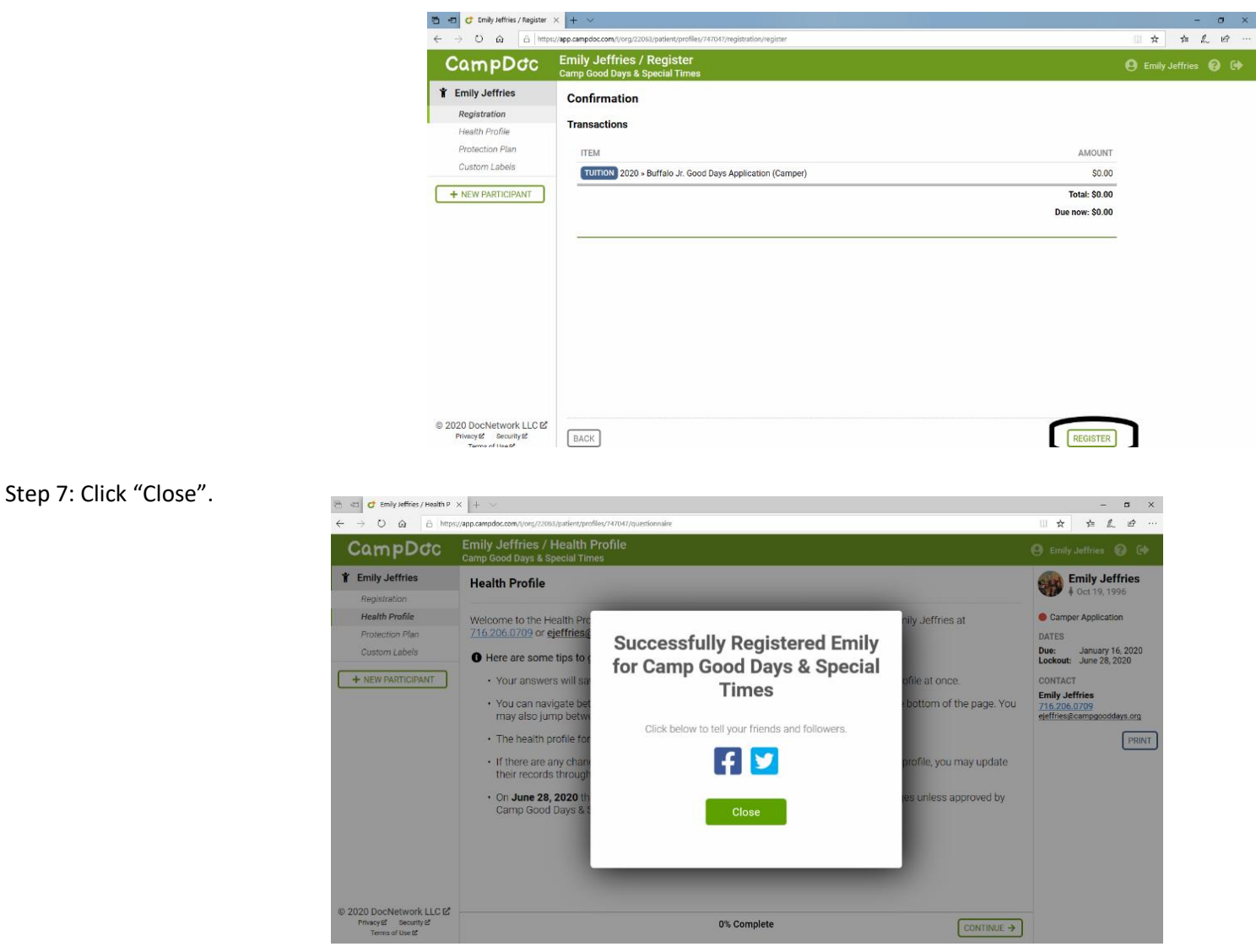

You aren't done yet!!! Your camper and/ or volunteer application needs to be 100% complete.

Step 8: Click "Continue".

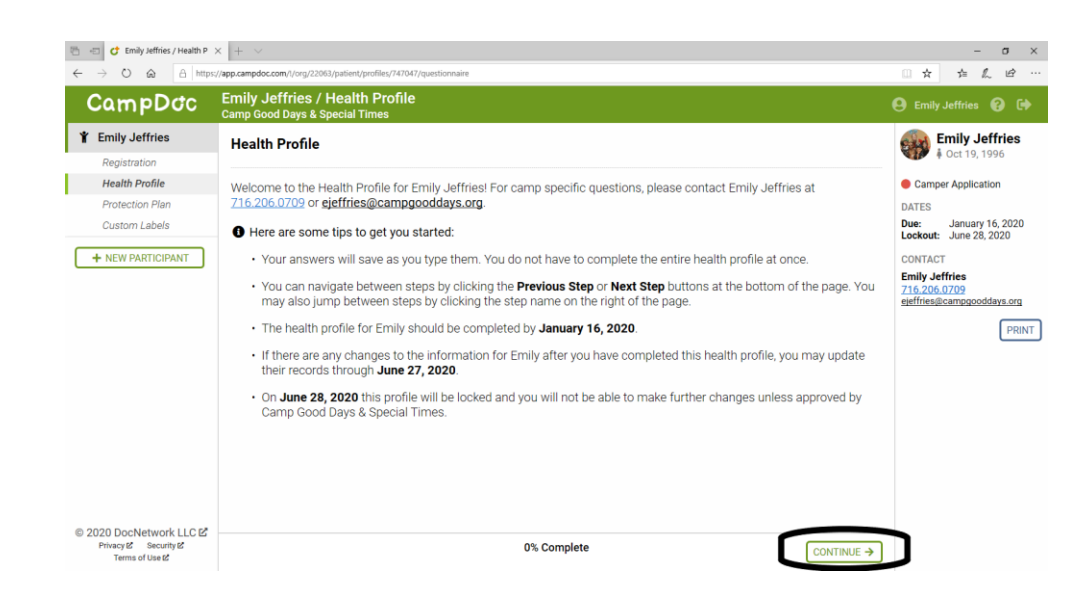

### Step 9: Fill out the Camper/ Volunteer Application

| E ← O ☆ Emily Jeffries / Health P                           | +                                                                 | - 0 ×<br>□☆ ☆ & @ …                                                                                                 |
|-------------------------------------------------------------|-------------------------------------------------------------------|----------------------------------------------------------------------------------------------------|
| CampDoc                                                     | Emily Jeffries / Health Profile<br>Camp Good Days & Special Times | 🕒 Emily Jeffries 💡 🕩                                                                                                |
| Emily Jeffries     Registration     Health Profile          | Camper Application                                                | Emily Jeffries     i Oct 19, 1996     Camper Application                                                            |
| Custom Labels                                               | * Parent/Guardian Name                                            | Dates Due: January 16, 2020 Lockout: June 28, 2020 CONTACT Emily Jeffries 716, 206, 0709 ejeffries@campgooddays.org |
|                                                             | * Mailing Address                                                 | PRINT                                                                                                    |
| ② 2020 DocNetwork LLC ピ Privacy ピ Security ピ Terms of Use ピ | * State/Province Province O% Complete                             | ~                                                                                                    |

You will know your application is complete when this pops up on your screen.

| Emily Jeffries / Health P                                                                                    | + ~                                                               |                            | - 0 ×                                                                                                    |
|----------------------------------------------------------------------------------------------------|-------------------------------------------------------------------|----------------------------|----------------------------------------------------------------------------------------------------|
| CampDoc                                                                                                    | Emily Jeffries / Health Profile<br>Camp Good Days & Special Times | θ                          | Emily Jeffries 🔞 🕩                                                                                                    |
| Emily Jeffries     Registration     Health Profile     Protection Flan     Custom Labels     NEW PARTICIPANT |                                                                   | ile Complete               | Emily Jeffries<br>Camper Application<br>TES<br>Damper Application<br>TES<br>Damper Application<br>TES<br>Damper Application<br>Damper 16, 2020<br>CONTACT<br>Initial Sector 2020<br>Efficiency Control Control<br>Definition Control<br>Definition Control |
| ම 2020 DocNetwork LLC ක්<br>Privacy ක් Security ක්                                                           | 100% Complete / La                                                | st saved a few seconds ago |                                                                                                    |

Then you can log out and wait to receive an email from CampDoc saying that you have been placed in your desired program. Please allow up to 2 weeks for your application to be reviewed. Once we have registered you for your desired program, you will have access to complete the rest of your health profile. Please note, your health profile must be at 100% to attend a Camp Good Days program.